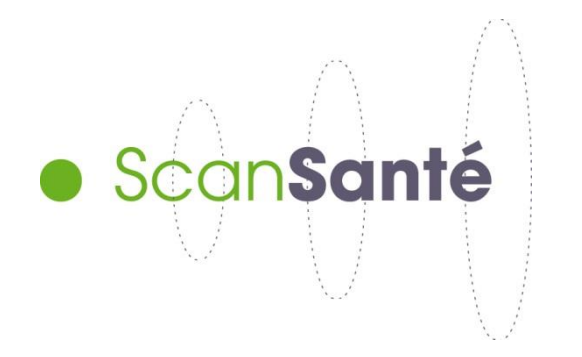

# GUIDE D'UTILISATION DE SCANSANTE

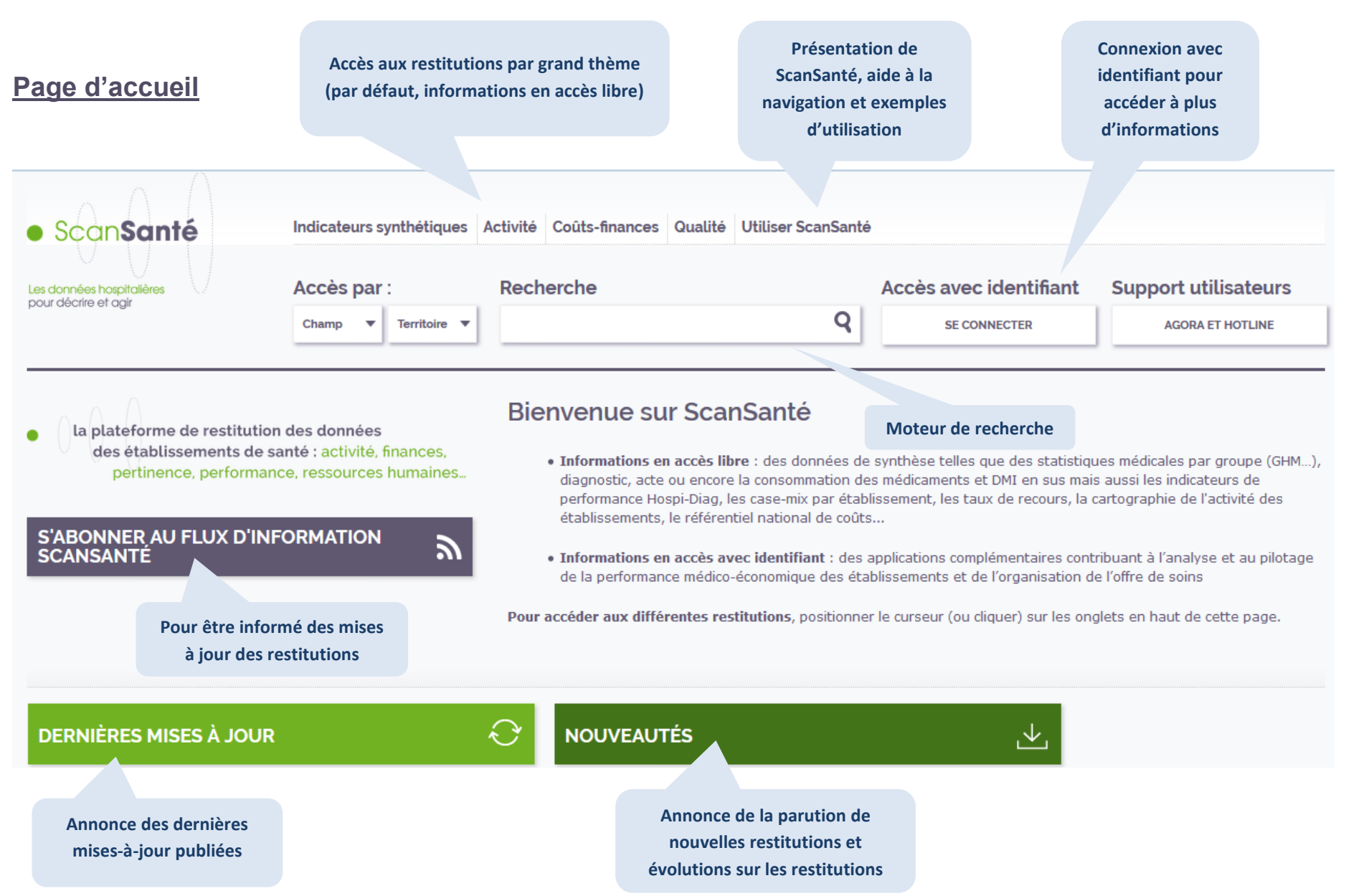

## Bandeau de bas de page, repris sur toutes les pages

Agence technique de l'information sur l'hospitalisation 117 boulevard Marius Vivier Merle 69329 Lyon Cedex 03

Copyright © 2014 ATIH Tous droits réservés

Accessibilité Crédits Mentions légales Plan du site

Pré-requis techniques

Glossaire

Recensement des différentes terminologies utilisées et définitions de certains termes

### **Utiliser ScanSanté**

Présentation de ScanSanté, aide à la navigation et exemples d'utilisation

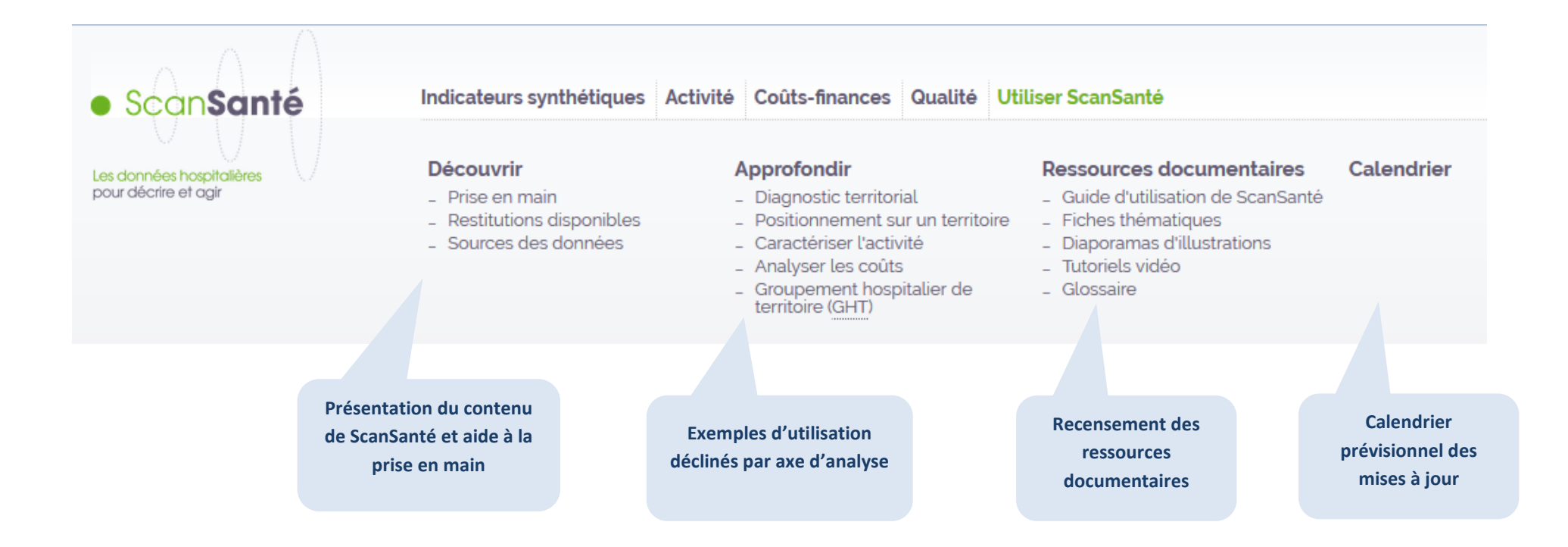

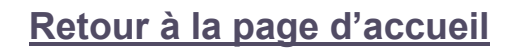

| Positionner le cur<br>dessus du logo Sc           | rseur au-<br>canSanté              |                                |                     |                        |                      |
|---------------------------------------------------|------------------------------------|--------------------------------|---------------------|------------------------|----------------------|
|                                                   |                                    |                                |                     |                        |                      |
| ScanSanté                                         | Indicateurs synthétiques           | Activité Coûts-finances Qualit | é Utiliser ScanSant | é                      |                      |
| Les données hospitalières<br>pour décrire et agir | Accès par :                        | Recherche                      |                     | Accès avec identifiant | Support utilisateurs |
|                                                   | Champ <b>v</b> Territoire <b>v</b> | 0                              | Q                   | SE CONNECTER           | AGORA ET HOTLINE     |
|                                                   |                                    |                                |                     |                        |                      |

### Accès aux restitutions

Les restitutions sont classées par grand thème.

Elles sont accessibles en survolant l'onglet du thème qui vous intéresse par exemple « Activité » (par défaut, liste des restitutions en accès libre)

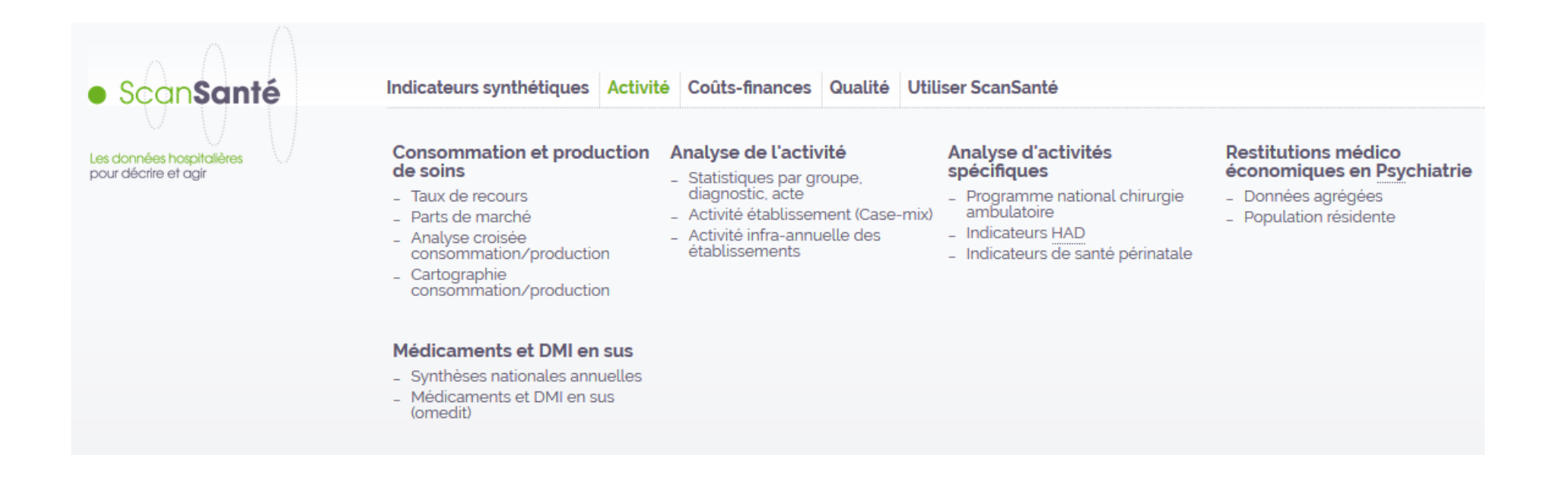

Et également en cliquant sur l'onglet concerné puis en utilisant le pavé gauche de la fenêtre

| ScanSanté                                                                                   | Indicateurs synthétiques                                                                                                    | tivité Coûts-finances Qualité U                                                                                                    | Jtiliser ScanSan | té                     |                                          |  |
|---------------------------------------------------------------------------------------------|----------------------------------------------------------------------------------------------------|----------------------------------------------------------------------------------------------------|------------------|------------------------|------------------------------------------|--|
| Les données hospitalières<br>pour décrire et agir                                           | Accès par : F<br>Champ <b>v</b> Territoire <b>v</b>                                                                                                    | Recherche<br>O                                                                                                    | Q                | Accès avec identifiant | Support utilisateurs<br>Agora et hotline |  |
| ACTIVITÉ                                                                                    | Accueil Activité<br>Activité                                                                                                    |                                                                                                    |                  |                        | -                                        |  |
| Consommation et production de<br>soins                                                      | A partir du PMSI, l'activité hospit<br>Les activités sont détaillées pou                                                                                                    | A partir du PMSI, l'activité hospitalière peut être décrite selon la nature des activités : fréquence des diagnostics, des actes, profils de patients, etc.<br>Les activités sont détaillées pour chaque champ sanitaire (MCO, HAD, SSR, Psychiatrie) dans la rubrique <u>Analyse de l'activité</u> |                  |                        |                                          |  |
| Analyse de l'activité<br>Analyse d'activités spécifiques<br>Restitutions médico économiques | <ul> <li>de l'activité</li> <li>Au-delà de cette description de nature médicale deux approches complémentaires sont proposées :</li> <li>une approche PRODUCTION qui décrit les soins produits par un établissement donné et permet de visualiser la provenance</li> <li>une approche CONSOMMATION : qui trace les soins consommés par les résidents d'une zone géographique quel que soit l'é les a pris en charge ;</li> </ul> |                                                                                                    |                  |                        |                                          |  |
| en <u>Psy</u> chiatrie<br>Médicaments et DMI en sus                                         | Les restitutions de la rubrique <u>Consommation et production de soins</u> permettent ainsi d'analyser à la fois la consommation de soins d'une zone géographique et/ ou de positionner la production d'un établissement de santé                                                                                                    |                                                                                                    |                  |                        |                                          |  |
|                                                                                             | Pour aller plus loin, certaines activités font l'objet d'une restitution dédiée dans la rubrique <u>Analyse d'activités spécifiques</u> . Elles sont souvent en lien avec des programmes nationaux pilotés par la DGOS (Programme national chirurgie ambulatoire, Indicateurs HAD).                                                                                                    |                                                                                                    |                  |                        |                                          |  |
|                                                                                             | Deux restitutions complémentaires sont proposées :                                                                                                    |                                                                                                    |                  |                        |                                          |  |
|                                                                                             | Et la seconde à la consommation des <u>Médicaments et DMI en sus</u>                                                                                                    |                                                                                                    |                  |                        |                                          |  |

# Accès par champ ou par territoire (GHT)

Les restitutions peuvent être filtrées selon le champ d'activité

| • ScanSanté                                                                                     | Indicateurs synthétiques Activité Coûts-finances Qualité Utiliser ScanSanté                                                                                                    |                                |                           |                        |                                          |
|-------------------------------------------------------------------------------------------------|----------------------------------------------------------------------------------------------------|--------------------------------|---------------------------|------------------------|------------------------------------------|
| Les données hospitalières<br>pour décrire et agir                                               | Accès par :<br>Champ   Territoire                                                                                                    | Recherche<br>O                 | ٩                         | Accès avec identifiant | Support utilisateurs<br>AGORA ET HOTLINE |
| HAD                                                                                             | HOSPITALISATION À DOM                                                                                                    | MICILE                         |                           |                        | ÷                                        |
| Indicateurs synthétiques                                                                        | Accès par ch<br>Dans cette rubrique, vous tro                                                                                                    | amp : HAD                      | cations HAD de ScanSanté. |                        |                                          |
| <ul> <li>Fiche</li> <li>Toutes activités : Fiche</li> <li>nationale</li> </ul>                  | Pour naviguer de l'une à l'aut                                                                                                    | rre, utilisez le menu de gaucl | he.                       |                        |                                          |
| Activité <ul> <li>Consommation et production de soins</li> <li>Analyse de l'activité</li> </ul> | Le champ HAD concerne l'ensemble des établissements de santé, publics ou privés, qui développent une activité de soins d'hospitalisation à domicile.<br><u>Plus d'information sur le recueil PMSI-HAD disponible sur le site de l'ATIH</u> |                                |                           |                        |                                          |
| <ul> <li>Analyse d'activités spécifiques</li> <li>Médicaments et DMI en sus</li> </ul>          |                                                                                                    |                                |                           |                        | Haut de page 个                           |
| _ Analyse des coûts                                                                             |                                                                                                    |                                |                           |                        |                                          |

Pour revenir à la liste complète des restitutions filtrées, cliquer dans le cercle du champ sélectionné

| • ScanSanté               | Indic?     | Activité Coûts-finances Qualité | Utiliser ScanSar | té                     |                      |
|---------------------------|------------|---------------------------------|------------------|------------------------|----------------------|
| Les données hospitalières | .cès par : | Recherche                       |                  | Accès avec identifiant | Support utilisateurs |
|                           | Champ      | 0                               | Q                | SE CONNECTER           | AGORA ET HOTLINE     |

| Η | AD 🗖 |  |
|---|------|--|
|   |      |  |

### HOSPITALISATION À DOMICILE

Accueil Activité Consommation et production de soins Taux de recours HAD

### Taux de recours HAD

Activité

#### Consommation et production de soins

- Taux de recours
- O HAD
- o tous champs
- \_ Analyse croisée consommation/production
- \_ Cartographie consommation/production

### FORMULAIRE D'INTERROGATION DES DONNÉES

Taux de recours HAD, en nb journées/1000hab., ou en nb patients/1000hab., par régions et territoires de santé

| Comparaison | entre | zones | géographiques |
|-------------|-------|-------|---------------|
|             |       |       |               |

| somparaison enere conee | s geographiques     |
|-------------------------|---------------------|
| Période                 | 2011 à 2015 👻       |
| Type de taux            | Taux standardisés 👻 |
| Niveau géographique     | Régions (17) 🗸      |

÷

Filtre sur les restitutions mobilisables pour caractériser un groupement hospitalier de territoire (GHT)

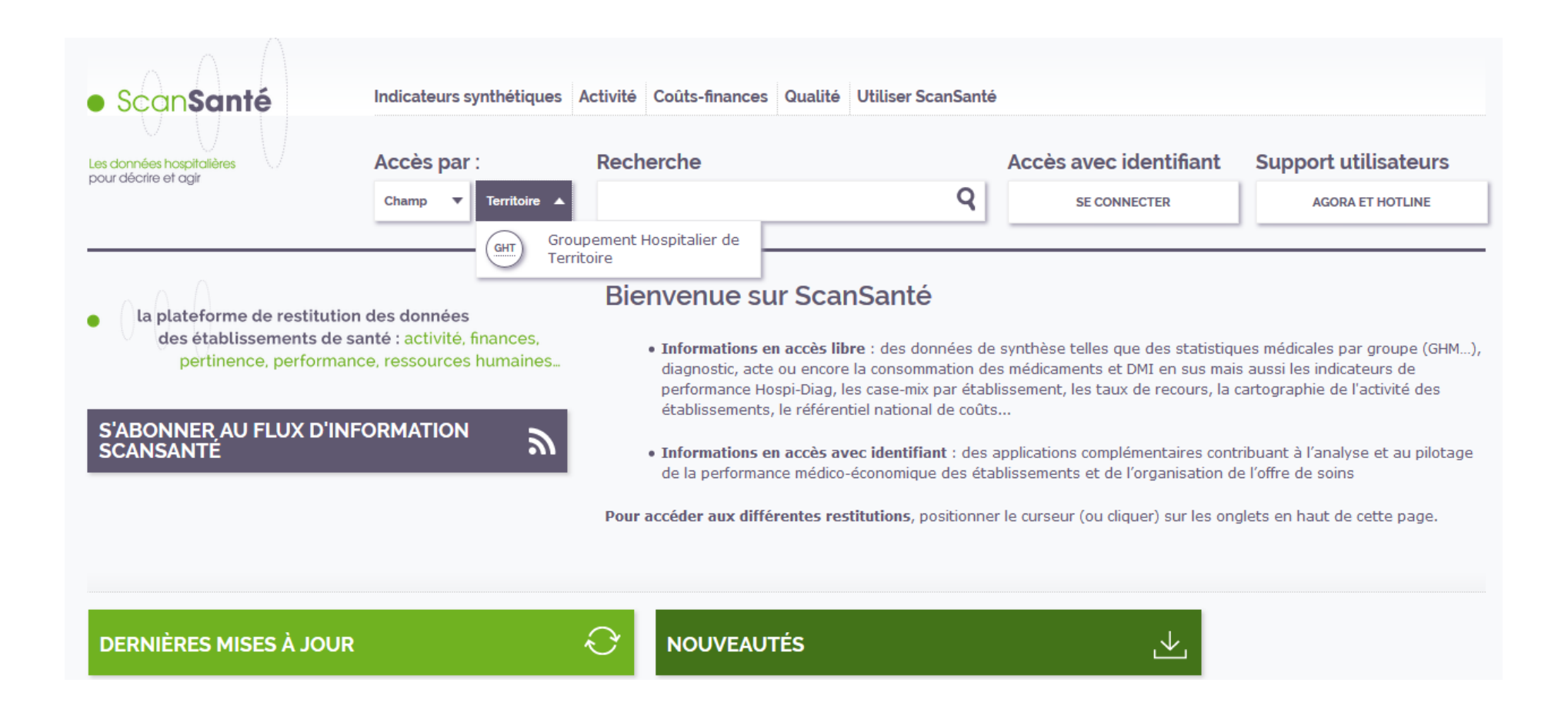

# Formulaire d'interrogation d'une restitution

|                                                   | Indicatours authétiques Activité Coûte finances                                                                                | Qualità Iltiliage Coop Captà                                                                                                    |                                                      |                                                             |
|---------------------------------------------------|----------------------------------------------------------------------------------------------------|----------------------------------------------------------------------------------------------------|------------------------------------------------------|-------------------------------------------------------------|
| ScanSanté                                         | indicateurs synneuques Activite Cours-innances                                                                                 |                                                                                                    |                                                      |                                                             |
|                                                   | Accès par : Recherc                                                                                                    | he                                                                                                    | Accès avec identifiant                               | Support utilisateurs                                        |
| Les données hospitalières<br>pour décrire et agir | Champ   Territoire  Champ                                                                                                    |                                                                                                    | SE CONNECTER                                         | AGORA ET HOTLINE                                            |
| CONSOMMATION ET PRODUCT<br>DE SOINS               | Accueil Activité Consommation et production de soins Parts<br>Parts de marché                                                  | de marché restitution                                                                                                    |                                                      | ÷                                                           |
| Taux de recours<br>Parts de marché                | Ces tableaux indiquent, pour un établissement dans sa zone d<br>grands groupes ou pour des disciplines plus fines (domaine d'a | e recrutement, ou pour un territoire de santé, la répartition de l'activit<br>ctivité, groupes de planification, groupes activité). | é entre les différents établissements présents, en n | ombre de séjours et en %. L'activité peut être déclinée par |
| Analyse croisée consommation/prod                 | FORMULAIRE D'INTERROGATION DES DO                                                                                              | NNÉES                                                                                                    |                                                      |                                                             |
| Cartographie consommation/product                 | ion Année 2015                                                                                                    |                                                                                                    |                                                      |                                                             |
|                                                   | Périmètre de calcul de la part de marché                                                                                       |                                                                                                    |                                                      |                                                             |
| Positionnement                                    | Niveau géographique                                                                                                    | Zone de recrutement de l'établissement                                                                                              |                                                      |                                                             |
| de la restitution                                 | Sélection de la zone                                                                                                    | Choix du Finess                                                                                                    |                                                      |                                                             |
| dans le menu                                      | Type de regroupement                                                                                                    |                                                                                                    |                                                      |                                                             |
|                                                   | <ul> <li>Activité de Soins (M/C/O - hors séances)</li> </ul>                                                                   | toute activité MCO                                                                                                    |                                                      |                                                             |
|                                                   | Catégories d'activités de soins (CAS) (C/C0/CH/PI/X/X0/XH/O/S)                                                                 | C - Total Chirurgie                                                                                                    |                                                      |                                                             |
|                                                   | Domaine d'activité (DoAc)                                                                                                    | D01 - Digestif                                                                                                    |                                                      |                                                             |
|                                                   | Groupes Planification (GP)                                                                                                    | C01 - Transplant, d'organes (hors greffes de moelle & comée)                                                                        | <b>*</b>                                             |                                                             |
| Notice : sources de                               | Groupes Activitės (GA)                                                                                                    | G001 - Chirurgies digestives hautes                                                                                                 |                                                      | w.                                                          |
| données, définitio<br>méthodologie de cal         | n, visualiser les résultats                                                                                                    |                                                                                                    |                                                      |                                                             |
|                                                   | DOCUMENTATION                                                                                                    |                                                                                                    |                                                      | Ø                                                           |
|                                                   | 261.51.ko<br>notice_part_de_marche.pdf                                                                                         | $\downarrow$                                                                                                    |                                                      |                                                             |

# Formulaire d'interrogation d'une restitution (zoom)

Fil d'Ariane cliquable pour remonter dans l'arborescence du menu Description synthétique des informations disponibles dans cette restitution Accueil Activité Consommation et production de soins Parts de marché

# Parts de marché

Ces tableaux indiquent, pour un établissement dans sa zone de recrutement, ou pour un territoire de santé, la répartition de l'activité entre les différents établissements présents, en nombre de séjours et en %. L'activité peut être déclinée par grands groupes ou pour des disciplines plus fines (domaine d'activité, groupes de planification, groupes activité).

| FORMULAIRE D'INTERROGATION DES                                     | DONNÉES                                                                          |                            |          |
|--------------------------------------------------------------------|----------------------------------------------------------------------------------|----------------------------|----------|
| Année 2015 🗸                                                       |                                                                                  | Filtres sur les éléments à |          |
| Périmètre de calcul de la part de marché                           |                                                                                  | restituer                  |          |
| Niveau géographique                                                | Zone de recrutement de l'établissement 👻                                         |                            |          |
| Sélection de la zone                                               | Choix du Finess                                                                  |                            |          |
| Type de regroupement                                               |                                                                                  |                            |          |
| Activité de Soins (M/C/O - hors séances)                           | toute activité MCO 🗸                                                             |                            |          |
| Catégories d'activités de soins (CAS) (C/C0/CH<br>/PI/X/X0/XH/O/S) | C - Total Chirurgie                                                              |                            |          |
| 🔘 Domaine d'activité (DoAc)                                        | D01 - Digestif                                                                   |                            |          |
| Groupes Planification (GP)                                         | C01 - Transplant. d'organes (hors greffes de moelle & cornée)                    | <b>—</b>                   |          |
| 💮 Groupes Activités (GA)                                           | G001 - Chirurgies digestives hautes                                              |                            | <b>—</b> |
| VISUALISER LES RÉSULTATS                                           | Lancement de la restitution et affichage<br>des résultats dans une nouvelle page |                            |          |

### Page de résultats

Une nouvelle page est créée pour chaque requête facilitant la comparaison des résultats

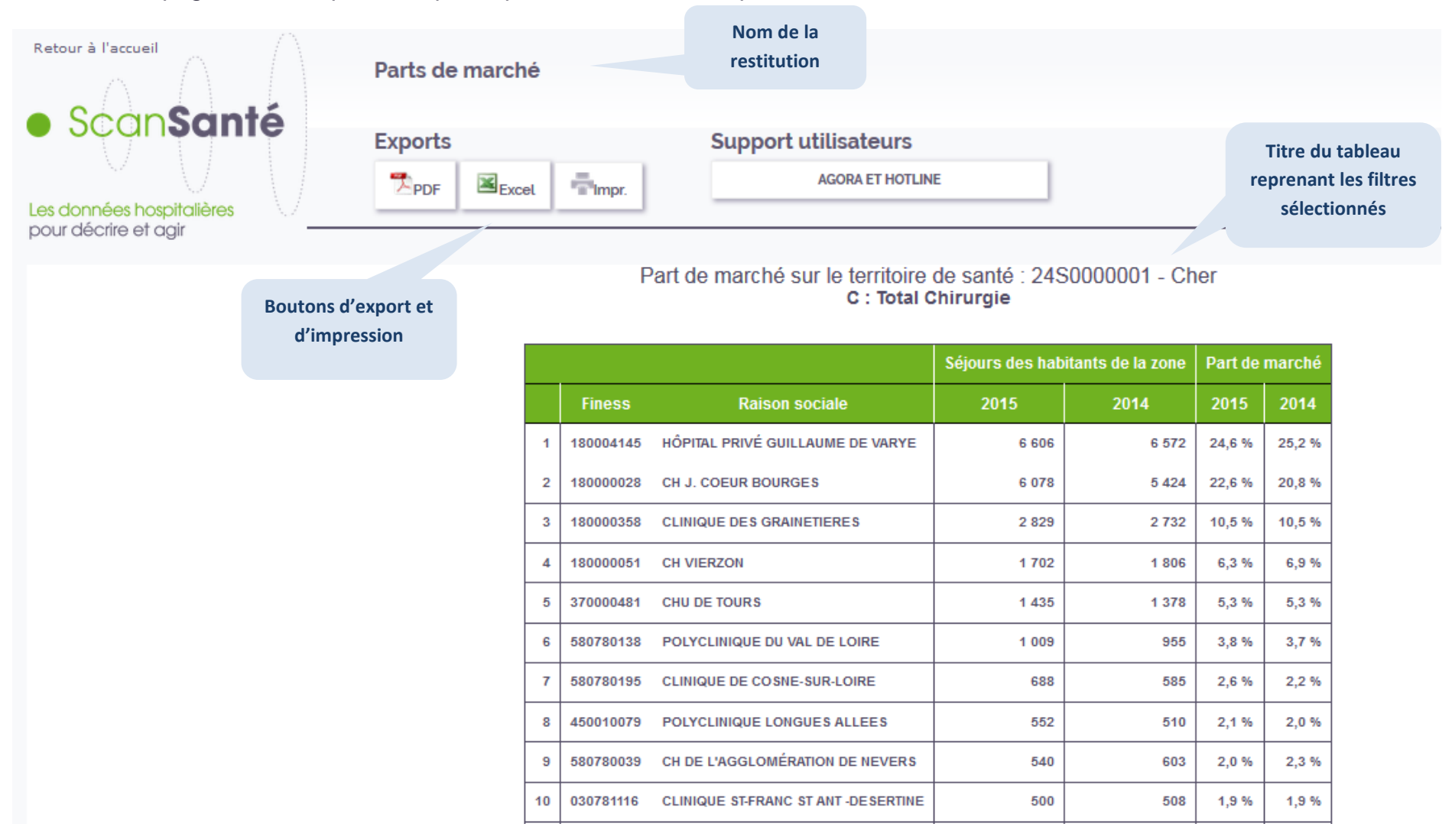